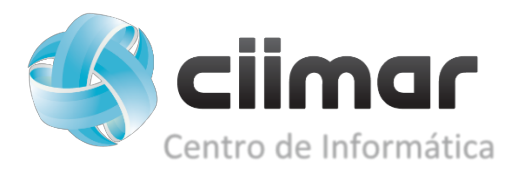

## How to install the CIIMAR PRINTER on Microsoft Windows

To install the printer open **Run** by pressing on your keyboard on the Windows Key + R, or just click on the SEARCH icon and write Run.

| 💷 Run         | ×                                                                                                    |
|---------------|----------------------------------------------------------------------------------------------------|
|               | Type the name of a program, folder, document, or Internet resource, and Windows will open it for you. |
| <u>O</u> pen: | \\golfinho ← <u>1</u> ~                                                                               |
| <u>2</u> –    | OK Cancel <u>B</u> rowse                                                                              |

If the name "golfinho" doesn't work write \\192.168.222.254 and click OK

The next step if it asks for your **CIIMAR Credentia**ls, just write your CIIMAR email address and its password, **then click OK**.

| Enter network credentials             |                       |
|---------------------------------------|-----------------------|
| Enter your credentials to connect to: |                       |
| User name                             | ← CIIMAR email        |
| Password                              | CIIMAR email password |

Check the box for saving your Password

## Next just click twice on the CIIMAR\_PRINTERS

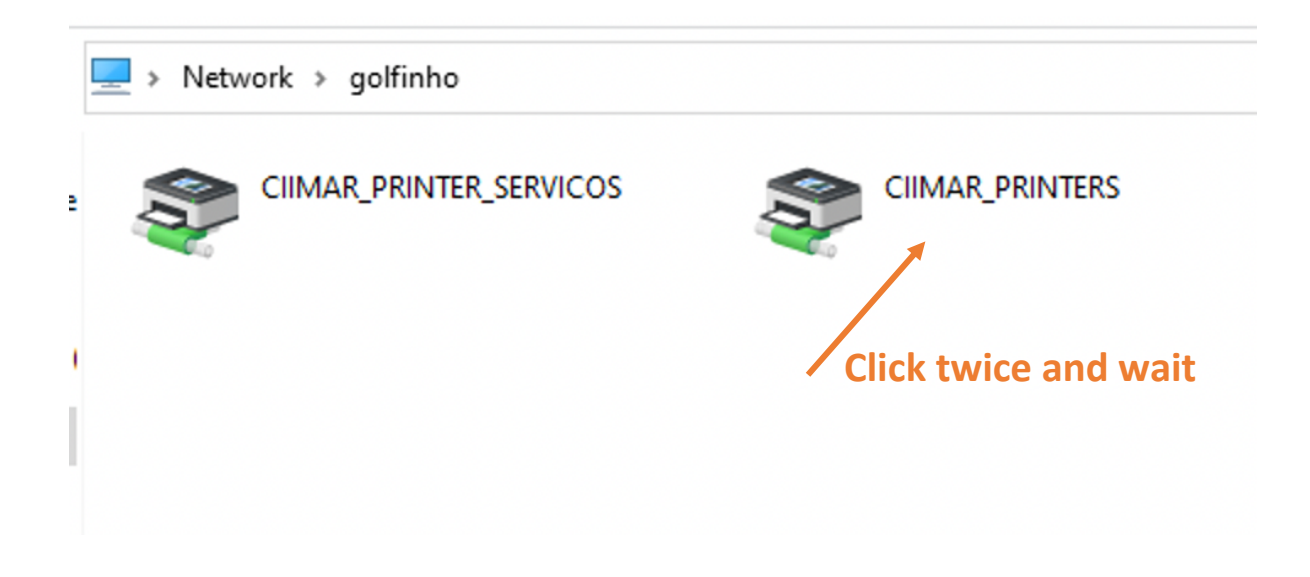

When the Printer Queue window opens, you have successfully installed the printers.

| CIIMAR_PRINTERS       |        | _     |       | ×    |           |  |   |
|-----------------------|--------|-------|-------|------|-----------|--|---|
| Printer Document View |        |       |       |      |           |  |   |
| Document Name         | Status | Owner | Pages | Size | Submitted |  |   |
|                       |        |       |       |      |           |  |   |
|                       |        |       |       |      |           |  |   |
|                       |        |       |       |      |           |  |   |
|                       |        |       |       |      |           |  |   |
|                       |        |       |       |      |           |  |   |
|                       |        |       |       |      |           |  |   |
|                       |        |       |       |      |           |  |   |
| <                     |        |       |       |      |           |  | > |
|                       |        |       |       |      |           |  |   |

You'll be able to print now.